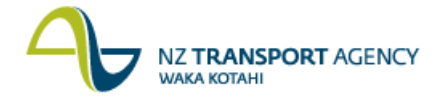

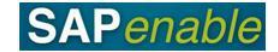

## KP04: Set Planner Profile Transaction Guide

This guide shows you how to use this transaction. Use either the quick-step procedure below or the detailed procedure which follows.

This transaction sets the Planner profile which will default when using transactions CJR2 and CJR4.

The available Planner Profiles are:

- The Acquisitions Planner Profile PROPERT1 with a Screen Layout of ZNZTAP002 Property Acquisition Actuals/Forecasts. (All Property WBSEs in status ACQ are prefixed by 87.)
- The **Property Management Planner Profile PROPERT2** with a Screen Layout of ZNZTAP012 Property Man. Actuals / Forecasts. (All Property WBS elements in status MGMT are prefixed by 88.)
- The **Disposals Planner Profile PROPERT3** with a Screen Layout of ZNZTAP002 Property Disposal Actuals/Forecasts. (All Property WBS elements in status DISP are prefixed by 89.)

Access the transaction using either:

- the transaction code **KP04**, or
- the menu path: Portfolio and Project Management > Project Systems > Project Plan Data > Set Planner Profile.

## **Quick-step procedure**

Follow the steps below to complete this transaction.

| Step | Action                                                                                                    |
|------|----------------------------------------------------------------------------------------------------|
| 1.   | In the <b>Set Planner Profile</b> dialog box that displays, drop-down to search in the <b>Planner profile</b> field.                           |
| 2.   | Select the appropriate <b>Planner Profile</b> by double-clicking on it in the list that displays in the <b>Planner Profile (1)</b> dialog box. |
| 3.   | Press Enter in the <b>Set Planner Profile</b> dialog box to confirm the selected Planner Profile.                                              |

## **Detailed procedure**

Follow the steps below to complete this transaction.

1. In the **Set Planner Profile** dialog box that displays, drop-down to search in the **Planner profile** field.

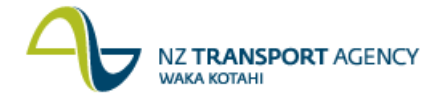

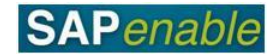

- 2. Select the appropriate **Planner Profile** by double-clicking on it in the list that displays in the **Planner Profile (1)** dialog box.
- 3. Press Enter in the Set Planner Profile dialog box to confirm the selected Planner Profile.